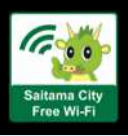

## 들어가며 와이파이 연결 방법은 2가지가 있습니다. (컴퓨터의 경우는 방법1만) 방법 1) 브라우저에서 사용자 등록을 하고 Wi-Fi에 접속한다. (〇스마트폰,〇 태블릿,〇 노트북) 방법2 ) *접속 앱에서 사용자 등록을 하고 Wi-Fi에 접속한다.* (〇*스마트폰,* 〇 *태블릿,* × *노트북*) 〈이용시의 주의 〉 1회 이용시간은 60분, 1일 이용 횟수는 무제한입니다. 『메일 주소 등록』 후에 메일이 도착하지 않는 경우는 다음<u>과 같은 원인을 생각할 수 있으므로 주의해 주십시오.</u> 원인 1: 잘못된 메일 주소의 입력 (※)도메인 수신 제한이 되고 있는 경우는 「@wifi-cloud.jp」를 수신 원인 2: 도착한 메일이 스팸 메일 폴더에 저장 허가해 주십시오.자세한 내용은 이용하시는 단말기 제조업체 또는 원인 3: 통신사 등의 스팸 메일 대책 기능으로 삭제됨 (※) 계약처의 통신사업자에게 문의해 주십시오. 편리성 향상을 위해 통신은 암호화되어 있지 않으므로, 신용카드 번호나 개인정보의 입력을 해야 하는 인터넷 뱅킹 등의 이용은 하지 마십시오.아울러 『사이타마시 공중 무선 LAN 이용 규약』도 참조해 추십시오. 방법 1 브라우저편 Wi-Fi 이용 절차 ※브라우저에서 등록하는 절차입니다. ※화면 이미지는 실제 화면과 다소 차이가 있을 수 있습니다 처음 이용하는 경우 사용자 등록을 실시합니다. Wi-Fi를 ON으로 하고 SSID를 선택 포털 화면 표시 사용자 등록 실시 2 3 예) Windows 10 단말기 예) Android 단말기 브라우저를 실행하면 포털 화면이 나타납니다. 사용자 등록 화면에서 등록 방법을 선택 : 🐨 🗷 🛱 🛜 📶 🖽 14:06 Saitama-City-Free-Wi-Fi English 中文版体 中文繁耀 经运动 日本語 無料でご利用いただけます。 ご利用にはメールアドレスの登録、または、SNSでのロ グインが必要です。 の000ABCDEFG\_Wi-Fi サキュリティ保護あり City Saitama City ・利用時間(1回60分)を経過後、本ページが再度表示されま ネットワークとインターネットの設定 設定を変更します (州 接触を得早到課 Free Wi-Fi 印設は無利用です。 Saitama-City-Free-Wi-Fi 8 無料でご利用いただけます メールアドレスをご登録いただくか、SRSのアカ ウントをご利用いただく必要があります。 P. Test-abc-free-Wi-Fi 利用時間(1回60分) 超過後、本ページが再度表示 されます。 ^ 🧠 😡 🛛 🗙 Sign in with Face SSID1 Saitama-City-Free-Wi-Fi 또 는 Saitama\_City\_Free\_Wi-Fi SSID(2) 둘 중 하나의 방법으로 사용자 등록해 주십시오. ① 메일 주소로 사용자 등록 ② SNS 계정으로 사용자 등록 메일 주소 기입 $\rightarrow$ 본 등록 메일 수신(※) SNS 계정을 입력 → 등록 확인, 완료 4 이용할 수 있는 주의사항 등을 확인 예) 페이스북의 경우 この度はFree Wi-Fi Spotをご利用いただき、ありが SNS 서비스 st\_auth\_tokyo\_snsに接続す ✔ d 계정 るにはFacebookアカ 以下のURLにアクセスいただくと利用登録が完了い にログインしてください ネットご利用時の注意事項) 回意する Test-test@abc.co.in たします。 ✔엑스 セキュリティに関する注意事 eb.wifi-cloud.jp/gigaraku/free.wi-ルまたは独等番号 ✔페이스북 2/mail/activate.php? =5b375cfd38476c604981cdb6dc84a728c 5257923aa0c1df2e43c74327539ec319436 セキュリティに関する注意事項に問 √구글+ 78 34eea330(57aea10cadadcf2a625c943642c √웨이보) 324e72052e914 利用上の注意> 이용 등록 완료(사용자 등록 완료) 인터넷 접속 방법 ※사용자 등록이 완료된 경우 1 Wi-Fi를 ON으로 하고 SSID를 선택 2 포털 화면에서 연결 無料インターネット接続 本登録完了 예) Windows 10 단말기 예) Android 단말기 登録が完了しました。引き続きインターネットがご利用いたた けます。 English 中文版体 中文繁耀 形动的 日本語 \* 🐨 🖪 C 😤 📶 (84% 14:00 Saitama-City-Free-Wi-Fi City Saitama City 6 0000ABCDEFG Wi-Fi Free Wi-Fi Saitama-City-Free-Wi-Fi 無料でご利用いただけます。 メールアドレスをご登録いただくか、SBのアカ ウントをご利用いただく必要があります。 利用時間(1回50分)超過後、本ページが再度表示 されます。 (※)본 등록 메일이 도착하지 않는 경우는 <이용시의 주의>를 루... 참조해 주십시오. Test-abc-free-Wi-Fi RR ~ 48 KN 18 X

SSID1 Saitama-City-Free-Wi-Fi

SSID2 Saitama\_City\_Free\_Wi-Fi

또는

Wi-Fi 이용 절차 ※접속 앱으로 등록하는 절차입니다. 처음 이용하는 경우 접속 앱 설치 및 사용자 등록을 실시합니다. English / 中文(简·繁) / 한국어 접속 앱의 다운로드와 설치는 미리 인터넷에 접속할 수 있는 환경에서 실시해 주십시오.  $\rightarrow$  http://www.ntt-bp.net/jcfw/ 접속 앱 설치 1 ※화면 이미지는 실제 화면과 다소 차이가 있을 수 있습니다 두 가지 설치 방법이 있습니다. ①아래 OR코드를 스캔하여 설치 ②Google Play 또는 App Store에 접속하여 검색 키워드 「フリーWi-Fi(무료 와이파이)」로 검색. 『Japan Wi-Fi auto-connect』설치 iOS版 Android版 10 ? Japan Wi-Fi Download on the GET IT ON App Store Google Play 0. 둘 중 하나의 방법으로 사용자 등록해 주십시오. ※사용자 등록이 완료된 경우 ① 메일 주소로 사용자 등록 ② SNS 계정으로 사용자 등록 インターネット接続方法 Wi-Fi를 ON으로 하고 접속 앱 최초 부팅 시 사용자 등록 2 하나의 SNS를 선택 1 SSID를 선택 이용약관 등에 동의하여 사용자 정보를 입력, 등록 이용약관 등에 동의하여 SNS 서비스 선택 (Android 단말기는 본 조작이 불필요한 경우 있음) 利用豐厚 和思想 X-27512 (10) <u>이용할 수 있는</u> 観光篤巣への活用について にきありがとうございます。 こ利用される前に、以下内容を必ずご確認の と、利用登録を行ってください。 < Settings Wi-Fi 名前 <u>SNS 서비스</u> \*利用規約、および \*観光旅気等への送用について」に ※目する ✔ d 계정 性例 SNSアカウントで登録 Wi-Fi 朝京施業への活用について ✔엑스 非代 d 「利用規約」および 「観光座東等への活用について」に 同意する SSID\_name **२** () 100 ✔페이스북 登録内容を修正する √구글+ CHOOSE A NETWOR √웨이보) a 🕈 🕕 SSID\_name ☆ メールアドレスで ▶ メールアドレスで登録 접속 앱을 실행하고 3 2 SNS 계정 입력 본 등록 메일 수신 Connect를 클릭 예) 페이스북의 경우 본 등록 메일을 수신하면 링크를 클릭 (※) facebook 以下のURLにアクセスしていただき、アプリを起動する と利用意味が完了いたします。 Japan Wirfi 6 ି Japan Wi-Fi 利用登録を受け付けました アプリを記動すると、登録完了! 0 Pプリを記動する こ利用資源手続きを行っていただいたスマートフォン プリを起動してください。 <ご利用上の注意> \*上記URLの有効期激は2016/08/19 17:43です。それに 降はURLが振効となりますので、アプリより再登録を行 ってください。 アプリを起動しても豊静光了しない場合は、アプリ番茄から「登録状況確認」をタップしてください。 SSID\_Name (※) 본 등록 메일이 도착하지 않는 경우는 <이용시의 주의>를 참조해 주십시오. 이용 등록 완료(사용자 등록 완료) 4 Connee 이용 등록 완료(사용자 등록 완료) Search L Offline Guide 登錄完了 登錄完了 利用登録が完了しました。 利用登録が完了しました。 등록이 잘 되었나? をアプリを通じたフリーWi-Fiの利用が90日間ない場合 利用登録内容は自動的に用助されます。 その他、登録内容の取扱いについてはヘルプをご確認す 本アプリを通じたフリーWi-Fiの利用が90日間ない場合。 利用登録内容は自動的に用除されます。 その他、登録内容の変扱いについてはヘルプをご確認下 さい。 SSID\_Name 3 0 0 SSUD W6-Fi Accessing Wi-Fi network

오른쪽 인터넷 접속 방법

에 진행

방법2

접속 앱 편

20

(C)2018 Saitama City

오른쪽 인터넷 접속 방법

에 진행